# Kensington®

# VeriMark<sup>™</sup> Setup Guide

Kensington takes pride in making our comprehensive installation guides easy to follow with simple illustrations and step-by-step instructions. This guide will walk you through setup and help you get to know your VeriMark<sup>™</sup>.

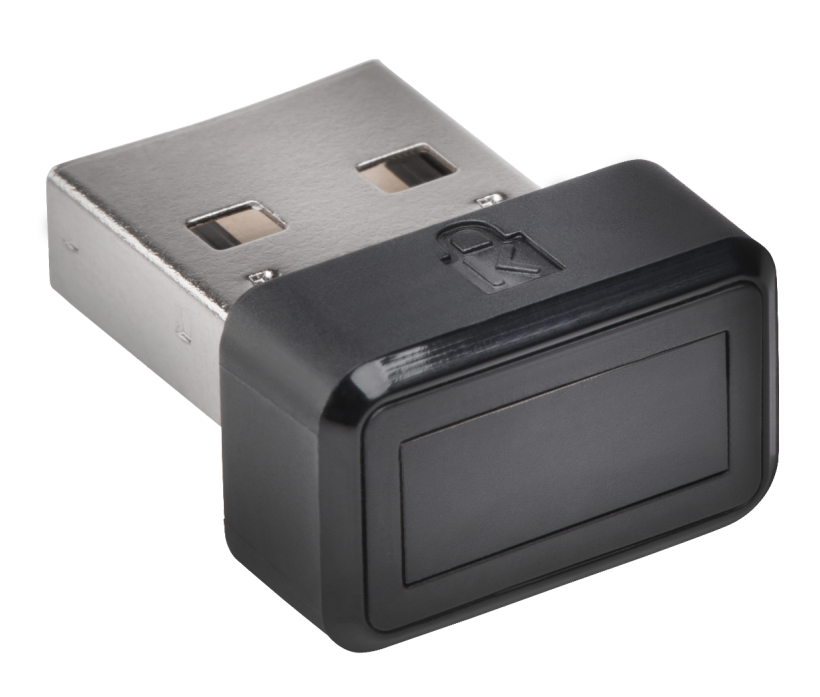

Please update operating system (Windows 10) before setting up Verimark. If using an online service for WebAuthn make sure you use the latest browser version (Edge, Chrome, Safari and Firefox.)

## VeriMark<sup>™</sup> Google Advanced Protection Program Setup Guide

1. Select Next to enroll in Google's strongest account security

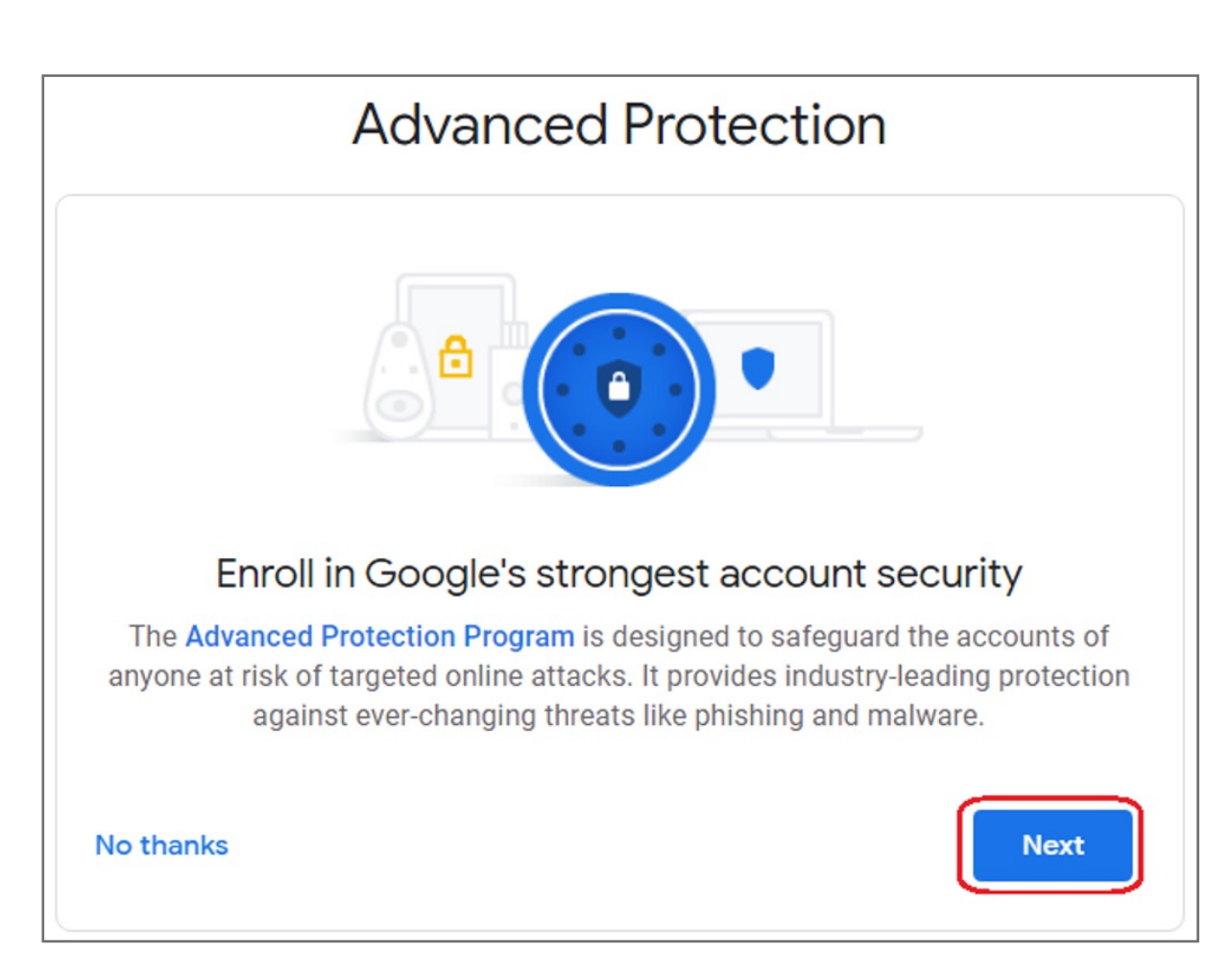

#### 2. Prepare 2 security keys then select Register security keys

#### Get security keys

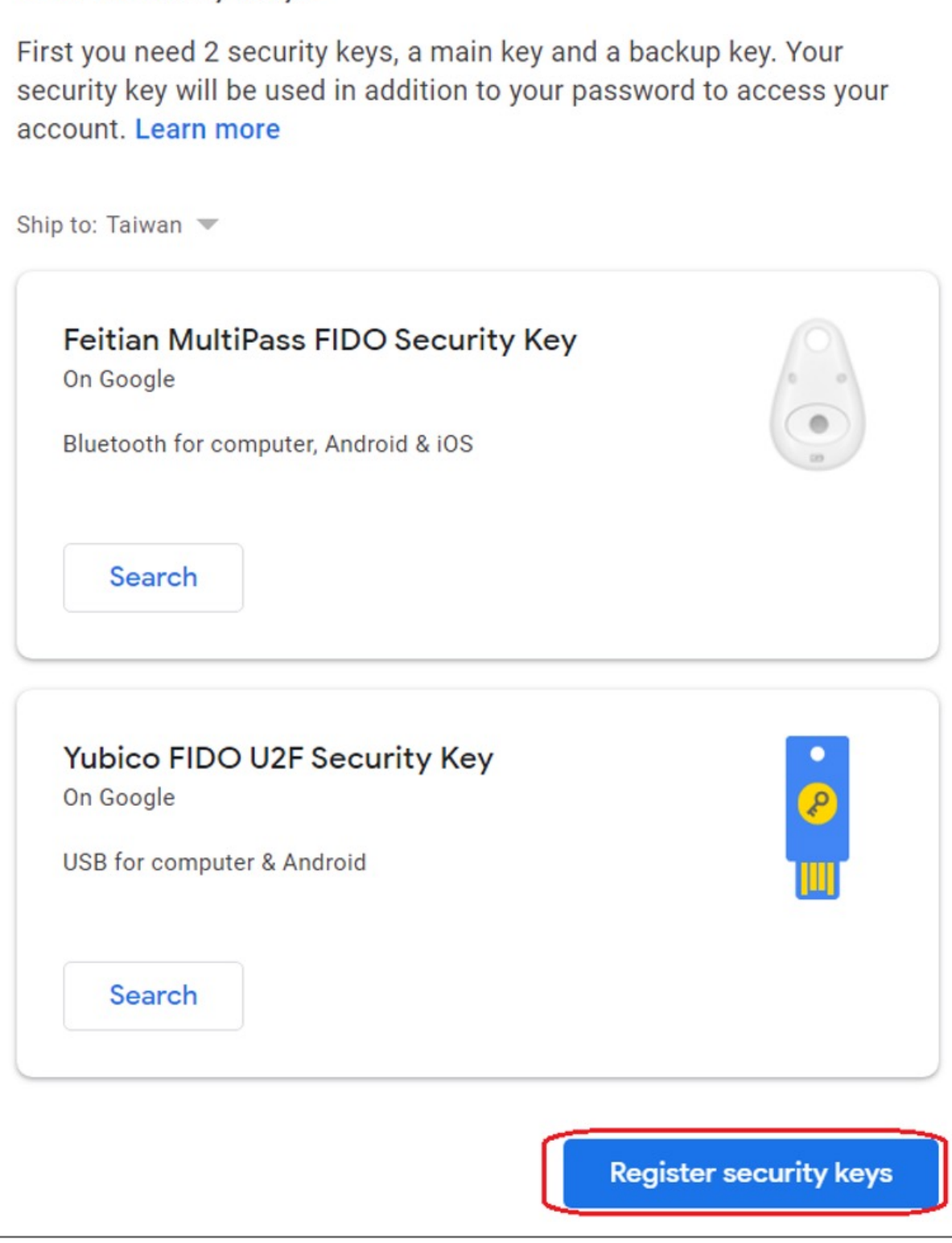

3. Select Add main key in Advanced Protection webpage

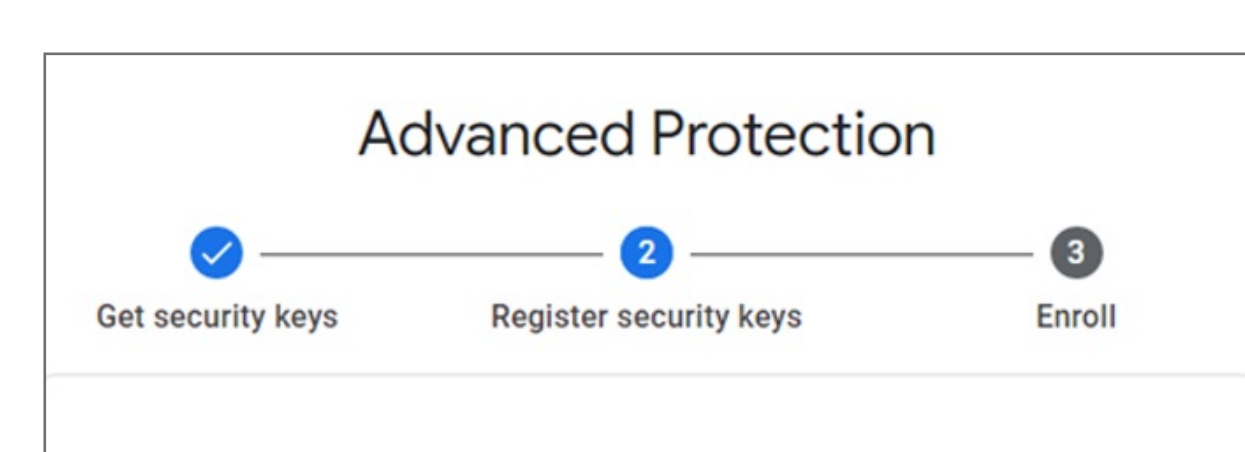

| Ð             | Add main key<br>Bluetooth key recommended                                                                                                    |
|---------------|----------------------------------------------------------------------------------------------------|
| ÷             | Add backup key                                                                                                    |
|               | Can use a USB or Bluetooth key                                                                                                    |
| To pr<br>with | otect your account, you must register 2 security keys. Bluetooth keys work<br>computers, Android, and iOS devices. USB keys work with computers and |

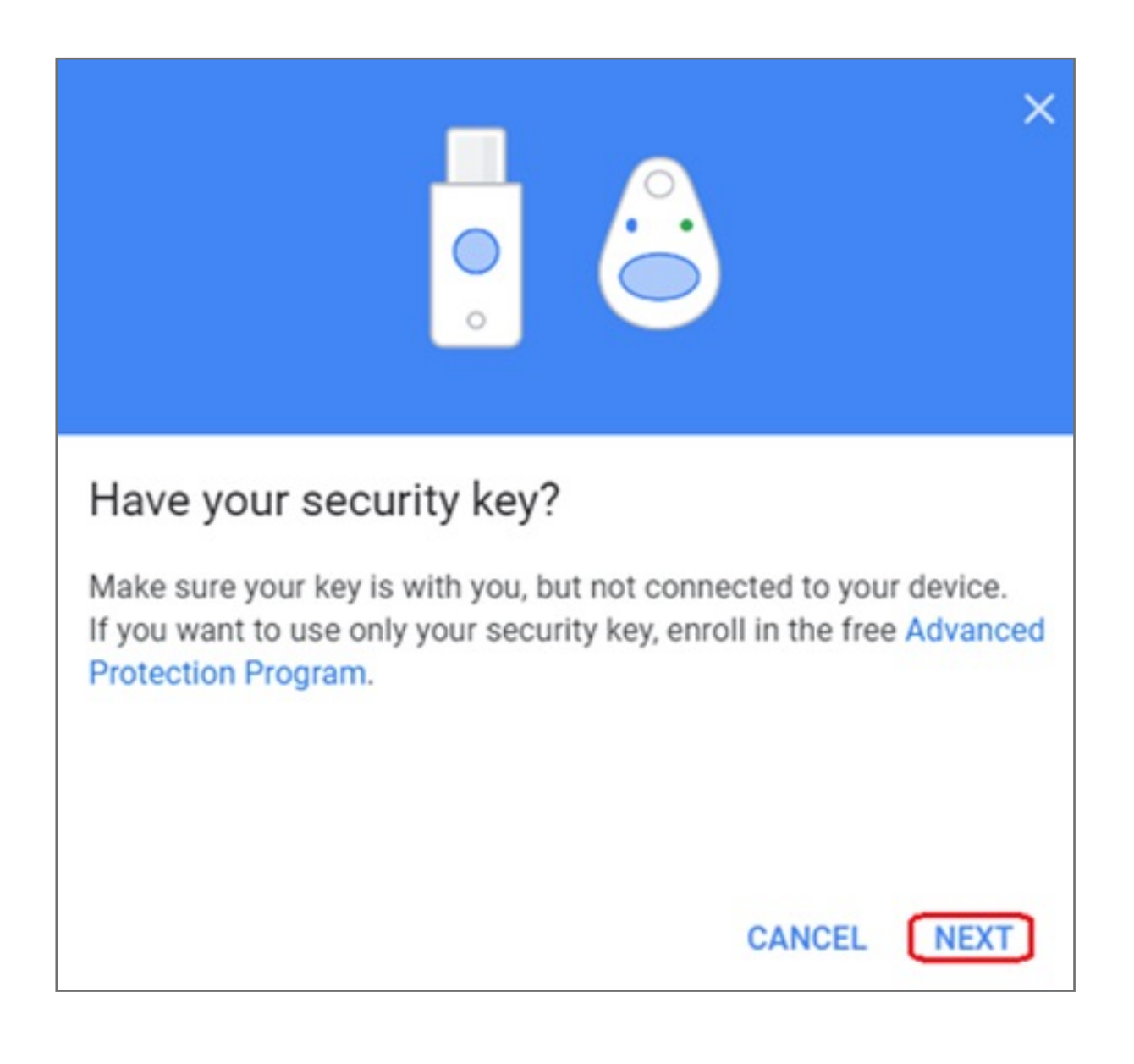

**5.** Insert your security key then select **OK** for Chrome sign in confirmation

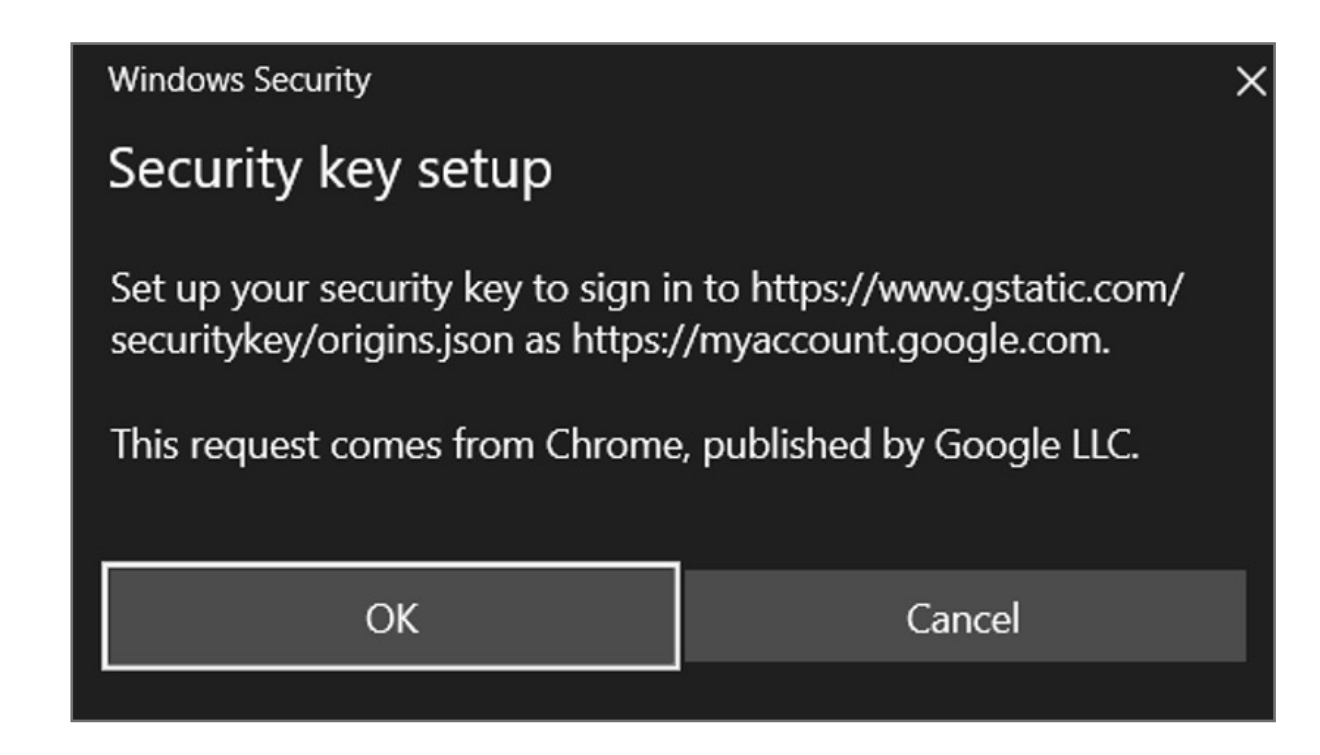

#### **6.** Touch your security key

| Windows Security | ×             |
|------------------|---------------|
| Continue setup   |               |
| ť                | 5             |
| Touch your       | security key. |
|                  | Cancel        |
|                  |               |

#### 7. Key in your password of Google account, then select **Next**

| Google                             | e    |
|------------------------------------|------|
| Hi                                 |      |
|                                    |      |
| To continue, first verify it's you |      |
| Enter your password                |      |
|                                    | Ø    |
| Forgot password?                   | Next |

8. Type your Security key name then select **DONE** 

| ×                                                                                                |
|--------------------------------------------------------------------------------------------------|
| Security Key registered                                                                          |
| Your Security Key is registered. From now on, you'll use it to sign in with 2-Step Verification. |
| Security Key name VeriMark Guide                                                                 |
| DONE                                                                                             |

#### 9. Select Add backup key

| Get security keys    | Register security keys                      | Enroll |
|----------------------|---------------------------------------------|--------|
| Register secu        | rity keys                                   |        |
| 1/2 security keys re | egistered                                   |        |
| VeriMar<br>Chrome    | <mark>k Guide</mark><br>on Windows ∙ Taiwan |        |
|                      |                                             |        |

#### **10.** Follow D to H procedures to complete backup key setup

**11.** You can see both main & backup keys are ready, then select **Next** 

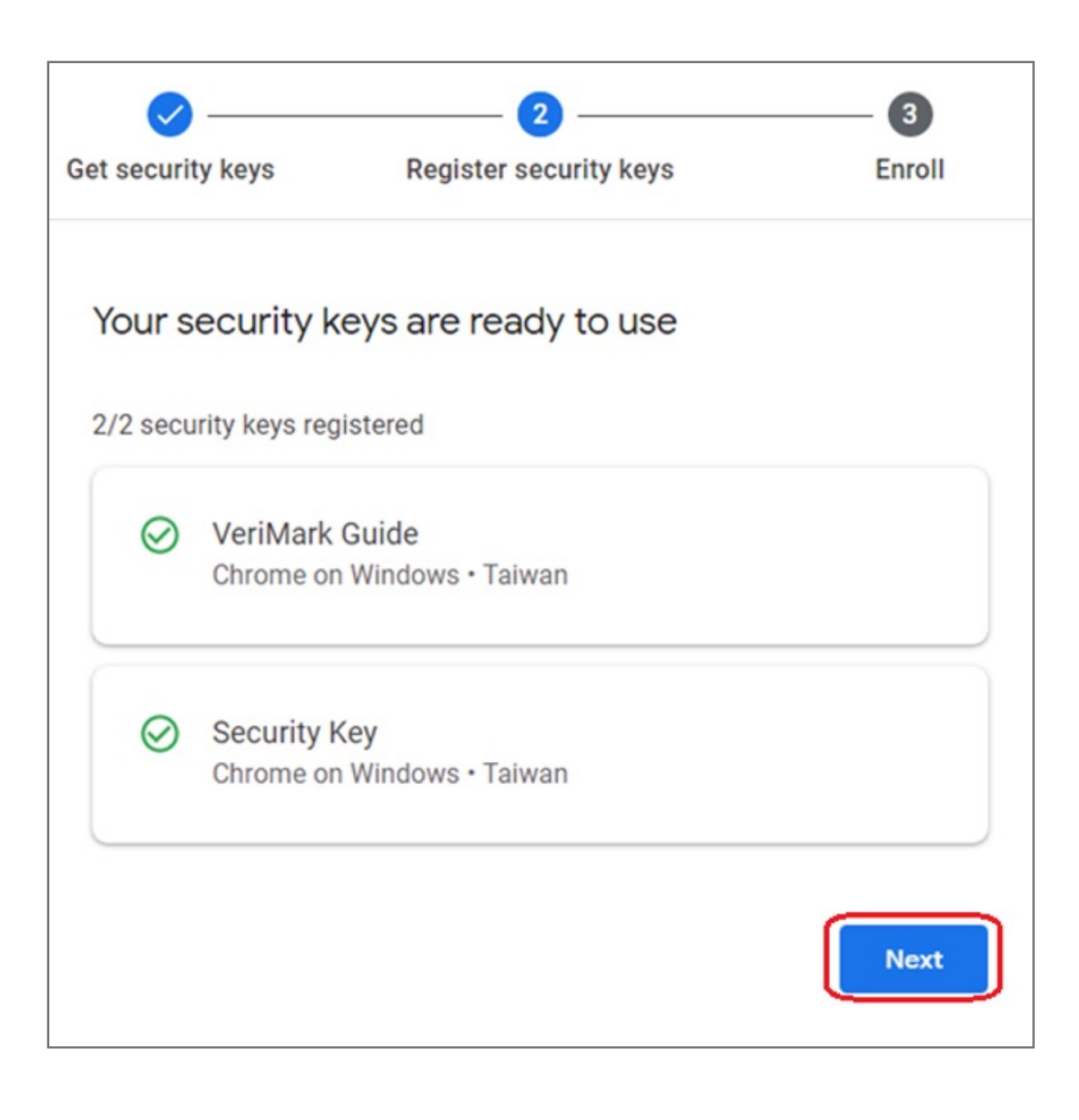

#### **12.** Check the warning messages that you'll be signed out of all your devices and then select **Enroll**

|                       | Advanced Protection                                                 |                                                                                                    |                                                                   |
|-----------------------|---------------------------------------------------------------------|----------------------------------------------------------------------------------------------------|-------------------------------------------------------------------|
| Cation                |                                                                     |                                                                                                    | <b>3</b>                                                          |
| Get se                | curity keys                                                         | Register security keys                                                                                                    | Enroli                                                            |
| Bef                   | ore you enr                                                         | oll in Advanced Protect                                                                                                    | ion                                                               |
| You'<br>you'l<br>sign | II be <b>signed out</b> (<br>I need your pass<br><mark>ed in</mark> | of all your devices, including this<br>sword and security key. See the d                                                         | one. To sign back in,<br>evices where you're                      |
| ⋳                     | Account rec<br>If you lose you<br>a few days to g                   | overy will take extra steps<br>or security keys and access to you<br>get back into your account.                                 | ur account, it will take                                          |
| ſð                    | Non-Google<br>Apple's Mail, C<br>will continue to<br>other non-Goo  | e apps are restricted<br>Calendar, and Contacts apps, and<br>o work with accounts in Advance<br>gle apps won't have access to yo | Mozilla's Thunderbird<br>ed Protection. Many<br>our account data. |
|                       |                                                                     |                                                                                                    |                                                                   |

#### 13. Confirm and select Enroll

| Enroll in Advanced Protection?                                                                            |                         |                      |
|----------------------------------------------------------------------------------------------------|-------------------------|----------------------|
| You'll be signed out of all devices includ<br>currently on. To sign back in, you'll need<br>security key. | ing the on<br>your pass | e you're<br>word and |
|                                                                                                    | Back                    | Enroll               |

#### **14.** Key in your password of Google account

| 0    |
|------|
| Next |
|      |

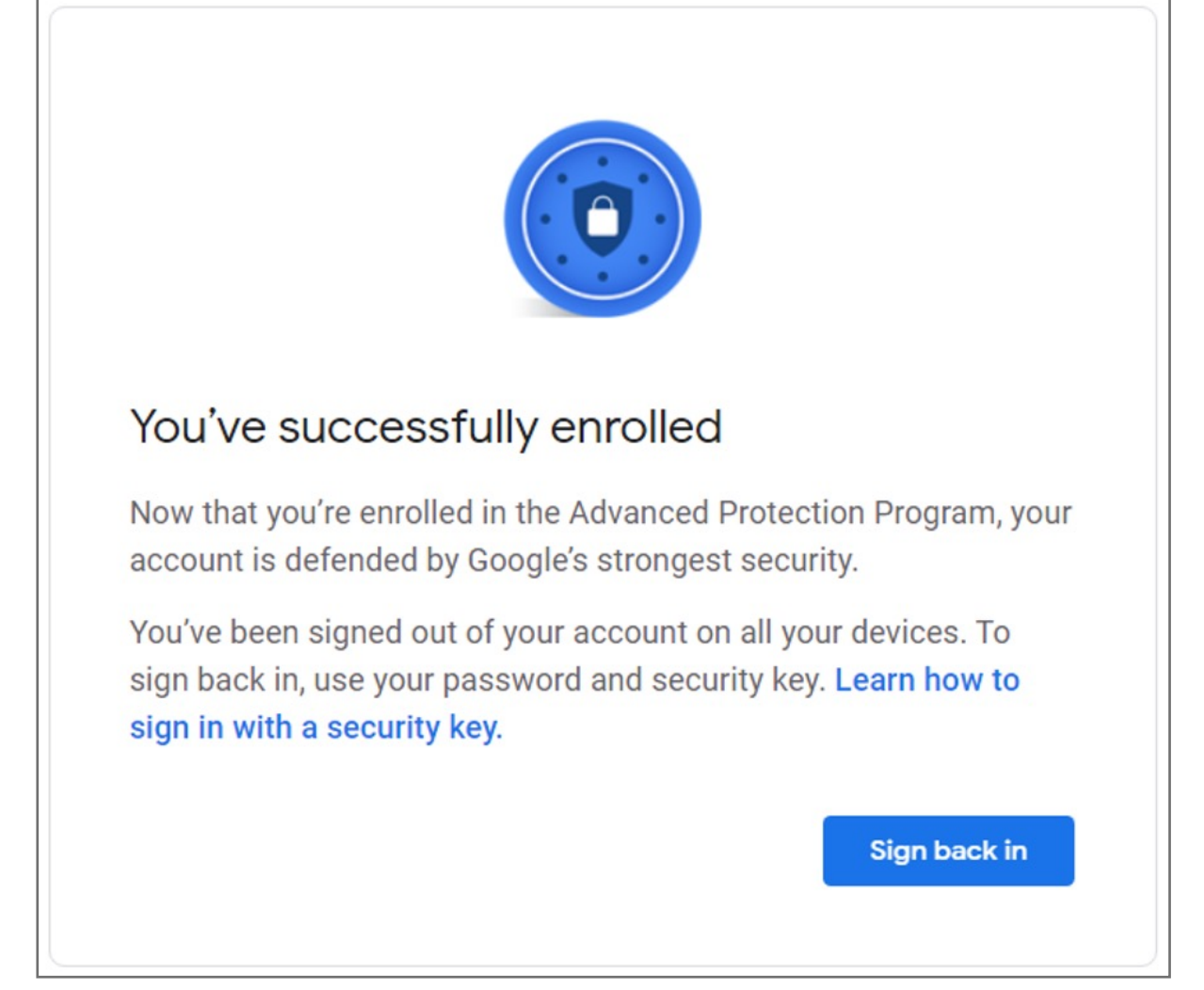

### How to unenroll Advanced Protection Program

1. Login to your Google account, select **Security** and then click **Unenroll** 

| Home                     | Security                                                                                           |
|--------------------------|----------------------------------------------------------------------------------------------------|
| Personal info            | Settings and recommendations to help you keep your account secure                                  |
| Data & personalization   |                                                                                                    |
| Security                 | Advanced Protection Program Your account is safeguarded by security features from Google that help |
| People & sharing         | protect you from targeted attacks                                                                  |
| Payments & subscriptions | Enrolled                                                                                           |
| (i) About                | Cathol                                                                                             |

**2.** Key in your password of Google account

| Google                             |      |
|------------------------------------|------|
| Hi                                 |      |
|                                    |      |
| To continue, first verify it's you |      |
| Enter your password —              |      |
|                                    | Ø    |
| Forgot password?                   | Next |

**3.** Check the warning messages then select **Unenroll** 

| Unenroll from Advanced Protection                                                                                                    |   |
|----------------------------------------------------------------------------------------------------|---|
| If you're unenrolling from Advanced Protection because of an issue, there are step-by-step instructions to solve common Advanced Protection issues |   |
| Troubleshoot Advanced Protection                                                                                                    |   |
| How do I use security keys on my computer?                                                                                                    | Ø |
| Can I sign in on my smartphone or tablet?                                                                                                    | Z |
| Why can't I access my emails?                                                                                                    | Z |
| Can I still use "Sign in with Google"?                                                                                                    | Z |
| Why can't I access my account on my iOS device (iPad/iPhone)?                                                                                      | Ø |
| ⑦ Other common issues                                                                                                    |   |
| Canad                                                                                                    |   |

**4.** Check the warning messages and Advanced Protection is disabled now

|                           | Advanced Protection                                                                                                    |
|---------------------------|----------------------------------------------------------------------------------------------------|
| You                       | 've left Advanced Protection                                                                                                    |
| 4                         | Your security keys are still required.                                                                                                    |
| You'r<br>your             | e no longer in the Advanced Protection Program, but signing in will require security key.                                                               |
| You o<br>verifi<br>for si | can add more ways to verify it's you. Google may also provide other cation methods. Go to your 2-Step Verification settings to set up options gning in. |
|                           | Change settings Done                                                                                                    |